## SPC Wi-Fi On Android

- 1. Swipe down from the top of your device and long press on the WiFi icon to open wireless connections.
- 2. Select SPCnet
  - a. If you have previously connected to SPCnet or SPCnet-Guest please select the gear icon and 'forget network'
- 3. Enter your SPC username under identity and **password** and select connect (not the full email address)
- 4. Under CA Certificate, choose Select Certificate and select **Don't validate**. All other settings will be the default.

| < SPCnet                             | < SPCnet                                                    |
|--------------------------------------|-------------------------------------------------------------|
| Identity                             | Identity<br>imastudent                                      |
| Password<br>Enter password           | Password                                                    |
| CA certificate<br>Select certificate | CA certificate<br>Don't validate                            |
| Auto reconnect                       | No certificate specified. Your connection won't be private. |
| <ul> <li>View more</li> </ul>        | Auto reconnect                                              |

5. Select Connect

You should now be connected!